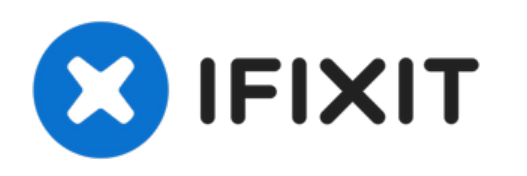

# Démontage du cache arrière du Toshiba NB205 N330PK

Rédigé par: Mason McCaskill

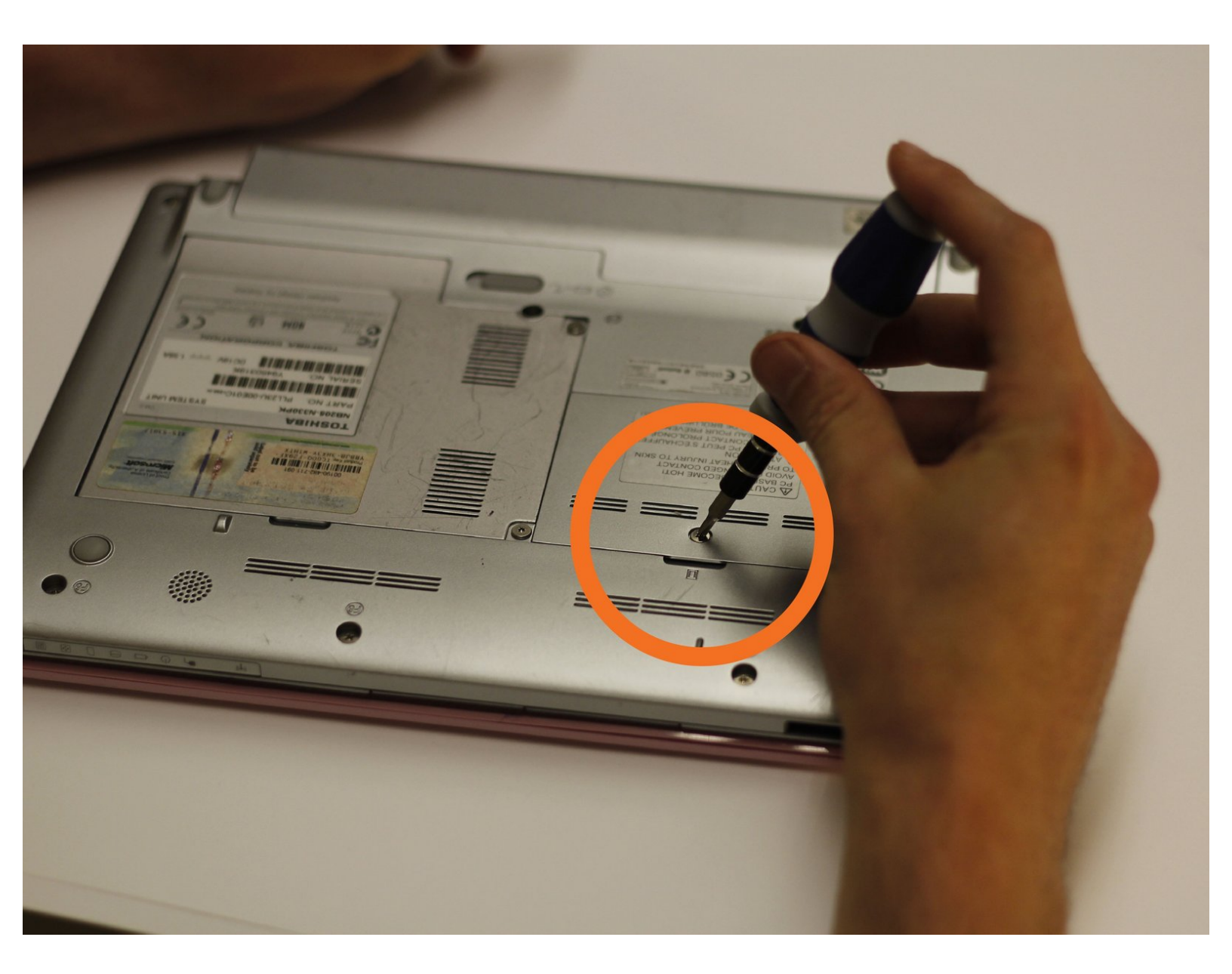

## **OUTILS:**

ç,

- 64 Bit Driver Kit (1)
- Phillips 0 Screwdriver (1)

Ce document a  $\tilde{A} @t \tilde{A} @cr \tilde{A} @ \tilde{A} @le$  2023-02-27 03:31:29 AM (MST).

### Étape 1 — Démontage du cache arrière du Toshiba NB205 N330PK

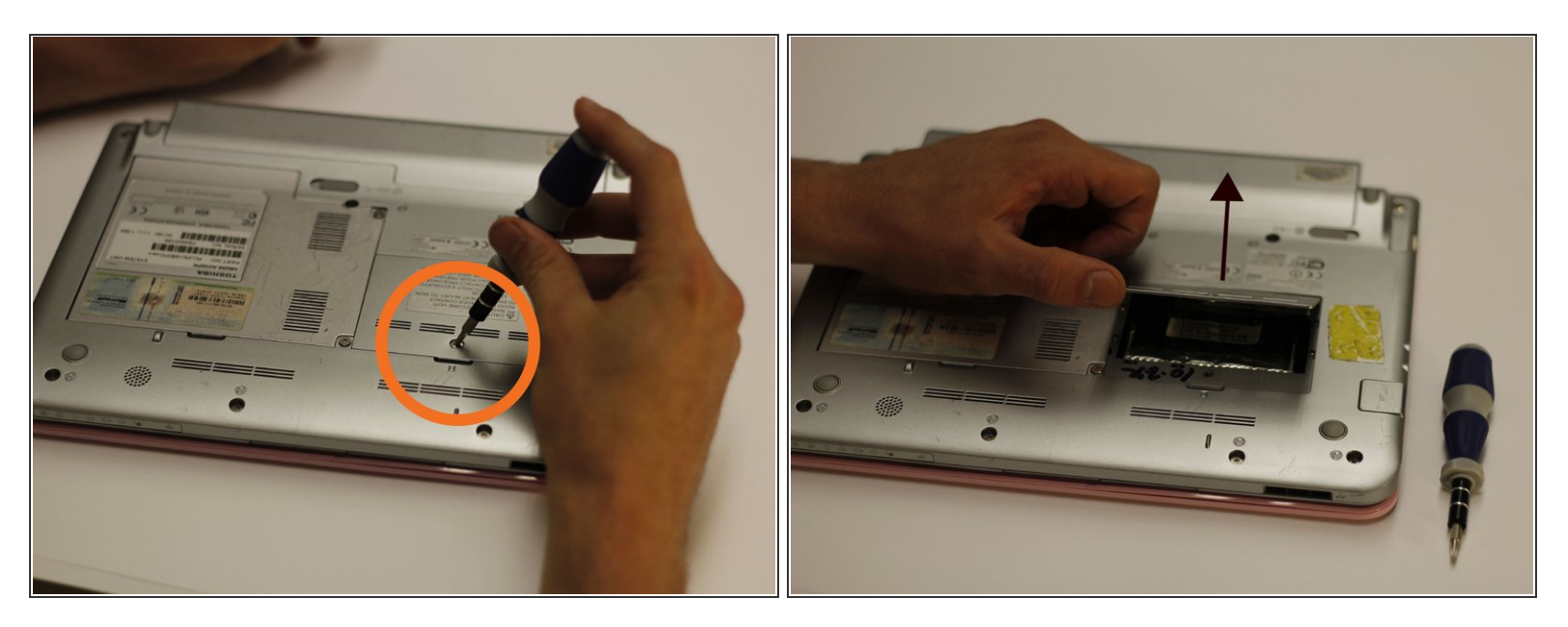

- À l'aide d'un tournevis à embout cruciforme n° 0, dévissez et retirez délicatement l'unique vis de 5 mm.
- Une fois la vis retirée, soulevez le cache pour le retirer du netbook.

#### Étape 2

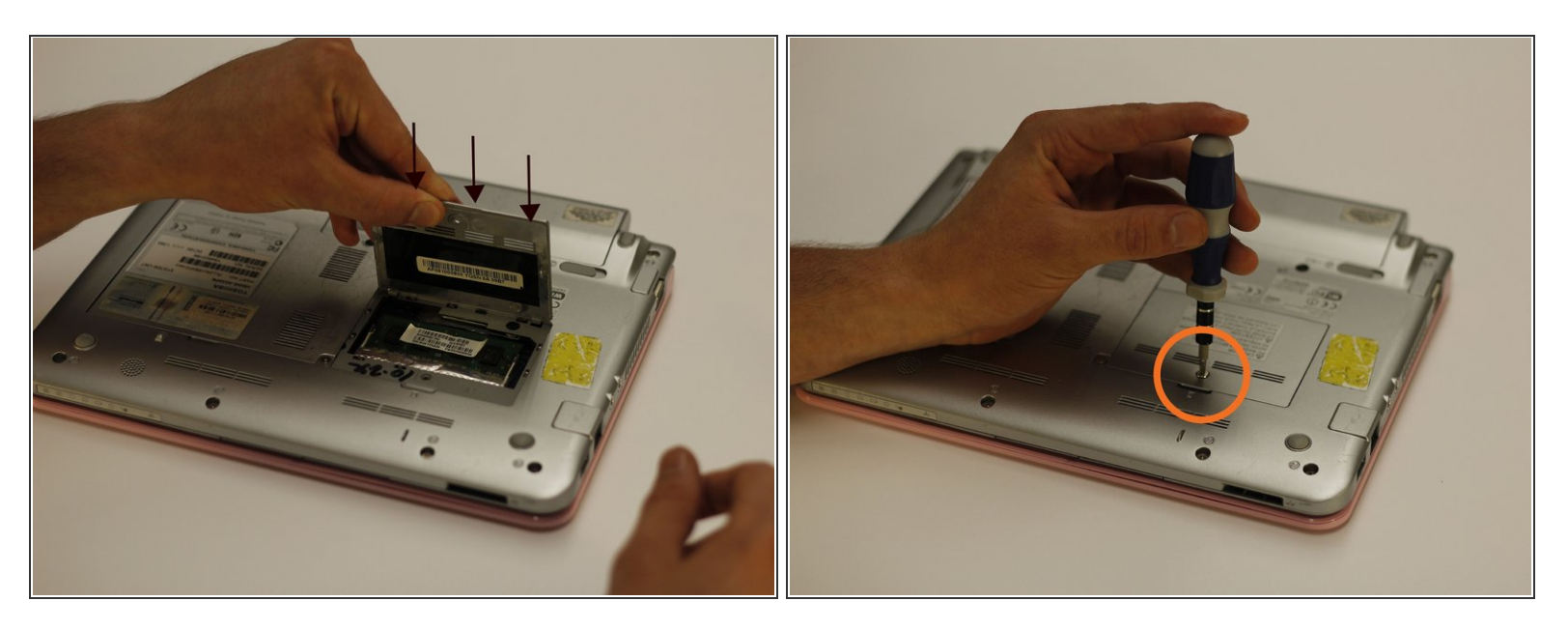

- Pour remettre le cache, effectuez l'étape 1 dans l'ordre inverse.
  - Alignez les encoches du cache dans les trous appropriés et mettez-le en place.
  - À l'aide du tournevis, revissez la vis qui maintient le cache de la RAM.

#### Étape 3

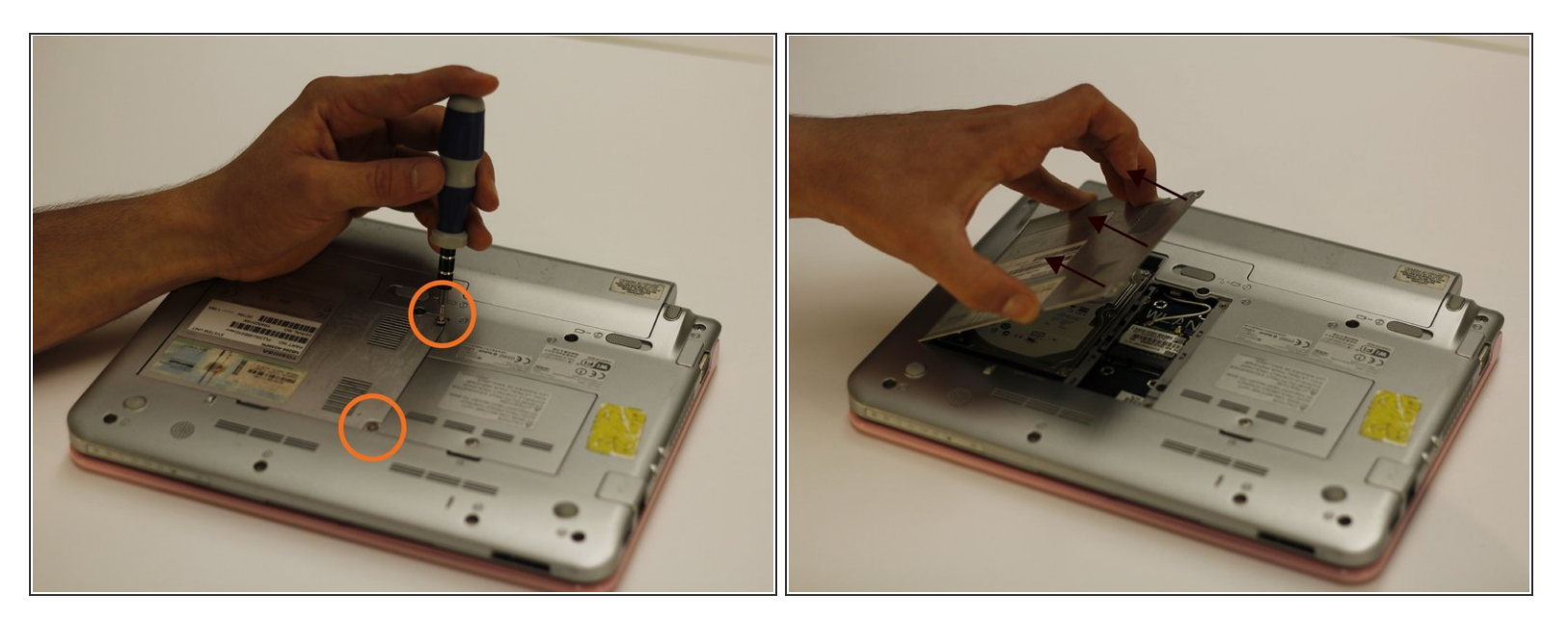

- À l'aide d'un tournevis à embout cruciforme, retirez les deux vis qui maintiennent le cache.
- Une fois la vis retirée, soulevez le cache dans la direction indiquée, comme montrées sur la photo, pour le retirer.
- Le disque dur est situé sous ce cache et est désormais accessible.

#### Étape 4

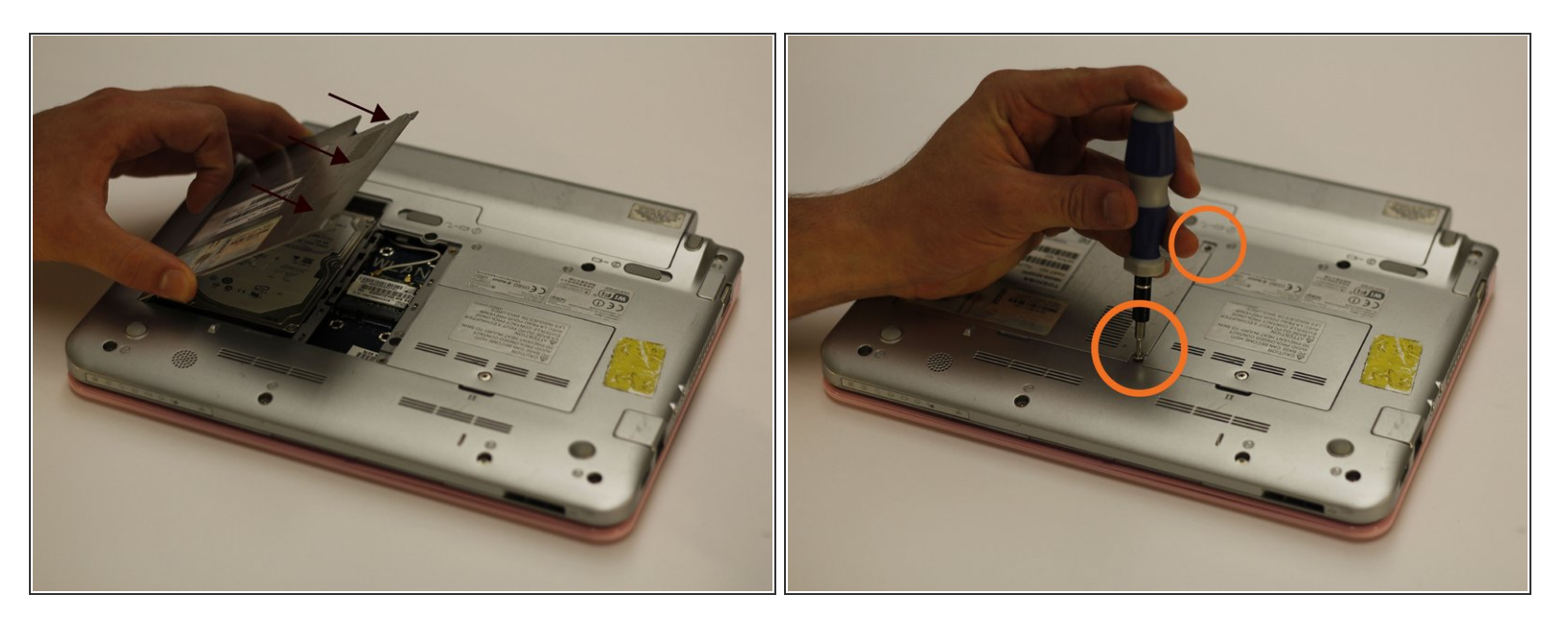

- Pour remonter le cache du disque dur, effectuez l'étape 3 dans l'ordre inverse :
  - Remettez le cache dans sa position d'origine et appuyez dessus.
  - (i) Si le disque dur a été retiré ou remplacé pendant ce processus, un remontage incorrect peut empêcher le cache du disque dur d'être remis à son emplacement.
  - À l'aide du tournevis à embout cruciforme, revissez les deux vis qui maintiennent le cache.

Pour remonter votre appareil, suivez ces instructions dans l'ordre inverse.